# OSEKK -luvat (Lämpötolppa – Kylmäpaikkaan) Sovellus ja selain ohje

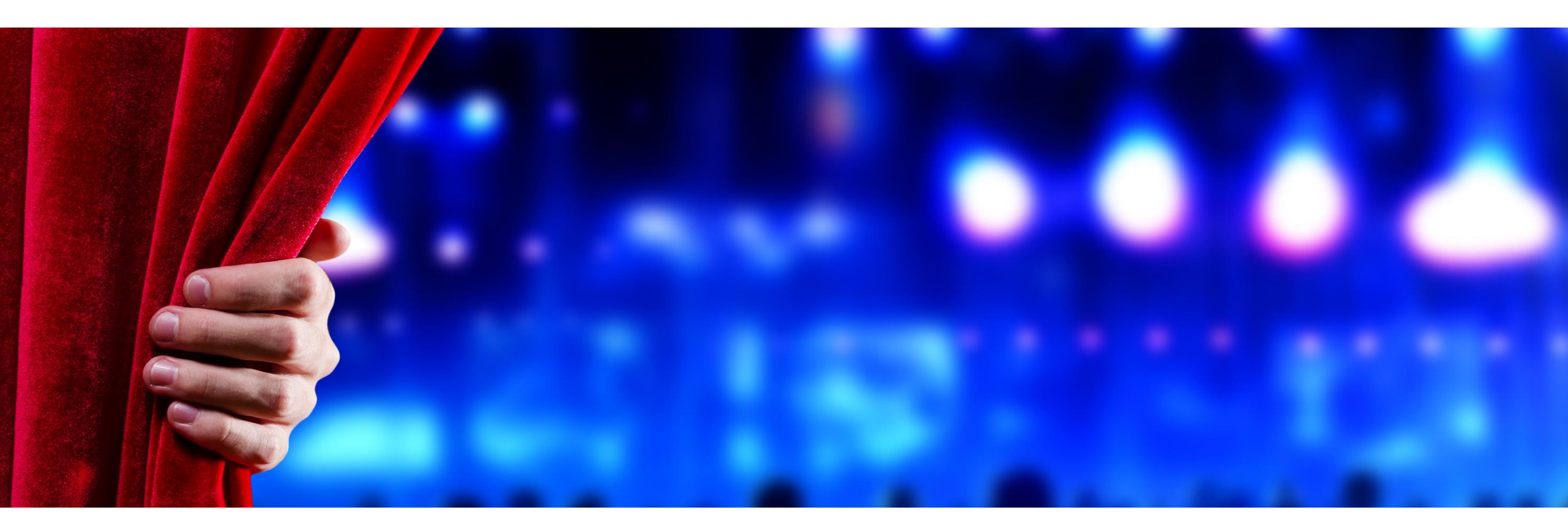

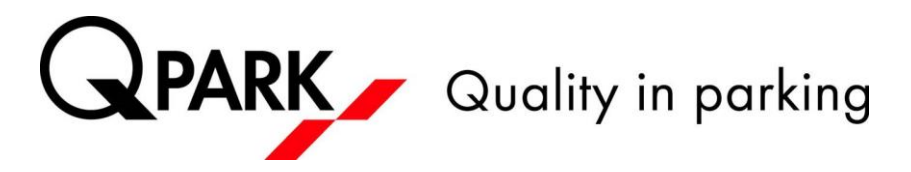

## **OSEKK** –luvat (Sovelluksen kautta vaihtaminen)

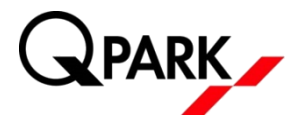

Avatkaa Taskuparkki -sovellus ja menkää valikosta kohtaan "Pysäköintiluvat"

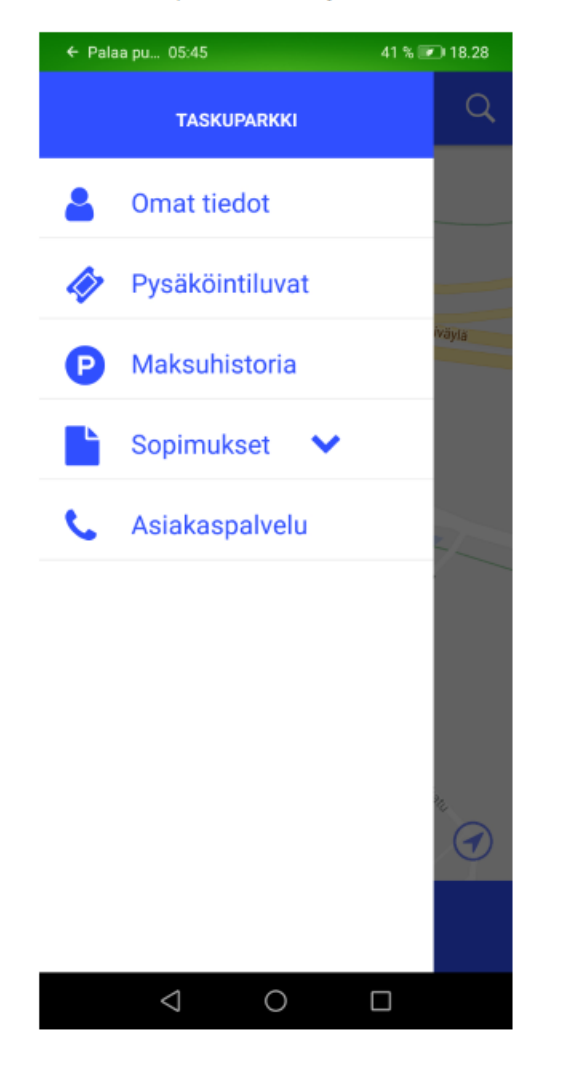

Valitkaa nykyinen OSEKK Lämpötolppa paikka -lupanne, jotta pääsette muuttamaanluvan uusiutumisen ehtoa.

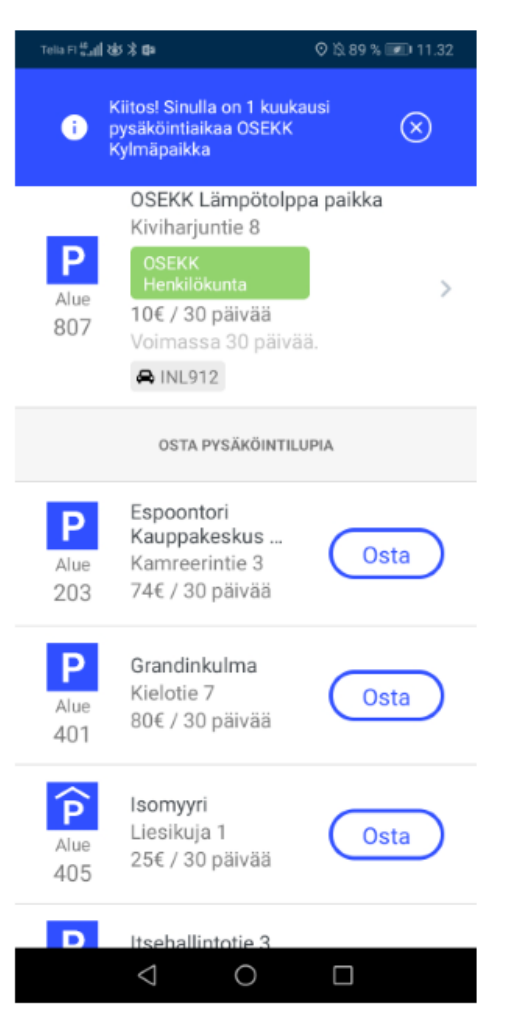

### **OSEKK** –luvat (Sovelluksen kautta vaihtaminen)

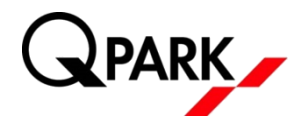

Vaihtakaa lupa uusiutumattomaksi kohdasta "Automaattinen uusiutuminen käytössä". Tämän jälkeen lupa on voimassa "Voimassa asti" -kohdassa näytettyyn ajankohtaan asti. Muistakaa tarkistaa "Voimassa asti" -päivämäärä, jotta tiedätte milloin teidän tulee ostaa uusi "Kylmäpaikka" -lupa sovelluksesta.

| Telia हा 🖽 🕯 🕸 🕇 🕼                   | O 🕸 89 % 💷 11.31    |  |  |  |
|--------------------------------------|---------------------|--|--|--|
| ← Pysäköintilupa                     |                     |  |  |  |
| PYSÄKÖINTILUVAN TIEDOT               |                     |  |  |  |
| Pysäköintialue OSEKK Lämpötolppa pai |                     |  |  |  |
| Alue                                 | 807                 |  |  |  |
| Voimassa asti                        | 4.4.2019            |  |  |  |
| Yritys                               | OSEKK Henkilökunta  |  |  |  |
| MAKSUTIEDOT                          |                     |  |  |  |
| Rekisteritunnus                      | INL912 >            |  |  |  |
| Hinta                                | 10€ / kk            |  |  |  |
| kortti                               | XXXX XXXX XXXX 1203 |  |  |  |
| Automaattinen uusiminen käytössä     |                     |  |  |  |
|                                      |                     |  |  |  |
|                                      |                     |  |  |  |
|                                      |                     |  |  |  |
| $\bigtriangledown$                   | 0                   |  |  |  |

Kun lupanne on muutettu uusiutumattomaksi tulee teidän ostaa "Kylmäpaikka" lupa sovelluksesta edellisen luvan voimassa olon loppuessa. Löydätte kylmäpaikan valikon "Pysäköintiluvat" alta. Ostakaa lupa vasta kun lämpöpaikan lupa on vanhentunut välttääksenne päällekkäiset lupamaksut.

| Telia FI 🔐 🚮 🕸 🛪 🛱 |                                                                                    | ♥ 🕸 89 % 📧 11.31 |
|--------------------|------------------------------------------------------------------------------------|------------------|
| ÷                  | Pysäköintiluvat                                                                    |                  |
|                    | OSTA PYSÄKÖINTIL                                                                   | UPIA             |
| P<br>Alue<br>806   | OSEKK<br>Kylmäpaikka<br>Kiviharjuntie 8<br>OSEKK<br>Henkilökunta<br>2€ / 30 päivää | Osta             |
| P<br>Alue<br>203   | Espoontori<br>Kauppakeskus<br>Kamreerintie 3<br>74€ / 30 päivää                    | Osta             |
| P<br>Alue<br>401   | <b>Grandinkulma</b><br>Kielotie 7<br>80€ / 30 päivää                               | Osta             |
| P<br>Alue<br>405   | <b>Isomyyri</b><br>Liesikuja 1<br>25€ / 30 päivää                                  | Osta             |
| Alue               | Itsehallintotie 3<br>Itsehallintotie 3<br>99€ / 30 päivää<br>◯ O                   | Osta             |

## OSEKK -luvat (Sovelluksen kautta vaihtaminen)

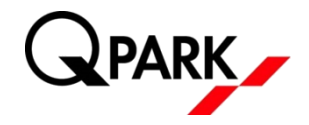

Valitkaa/syöttäkää haluttu rekisteritunnus ja maksukortti ja painakaa "Osta pysäköintilupa".

| Telia हा 🖽 📶 खेर 🕉 🗱                 | © \\$ 89 % 💷 11.32      |   |  |  |
|--------------------------------------|-------------------------|---|--|--|
| ← OSEKK Ky                           | ylmäpaikka              |   |  |  |
| Osta pysäköintilu<br>Kiviharjuntie 8 | <b>P</b> a osoitteeseer | 1 |  |  |
| REKISTERITUNNUS                      |                         | ~ |  |  |
| MAKSUTAVAT                           |                         | ~ |  |  |
| kuukausimaksu<br>€2                  |                         |   |  |  |
| OSTA PY                              | SÄKÖINTILUPA            |   |  |  |
| $\triangleleft$                      | 0 🗆                     |   |  |  |

#### Hyväksykää osto painamalla "Osta".

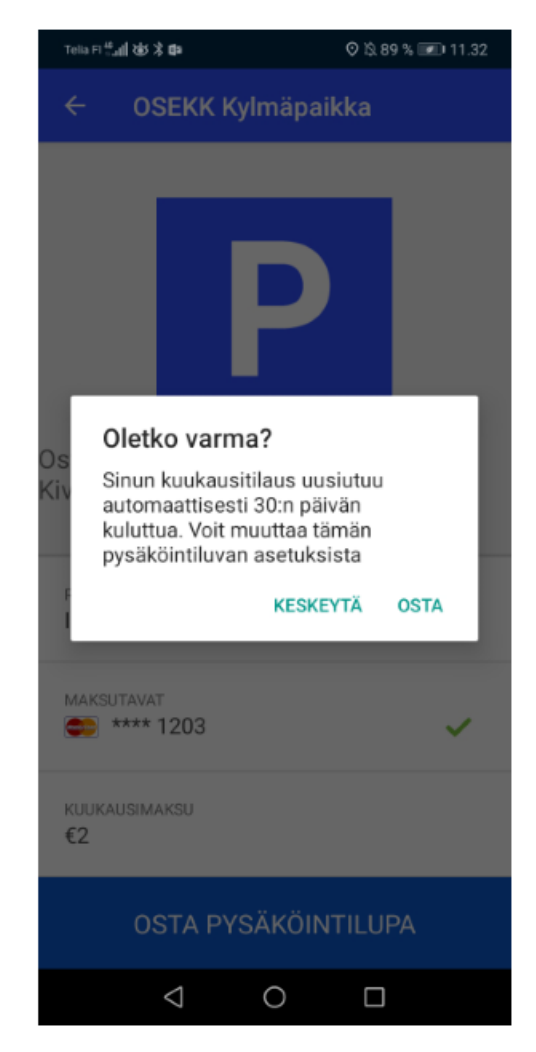

# OSEKK –luvat (Selaimen kautta vaihtaminen)

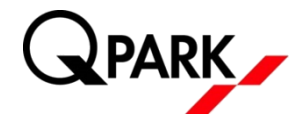

Kirjautukaa Taskuparkki -selainversioon osoitteessa <u>https://app.taskuparkki.fi/</u> omalla tunnuksella ja salasanalla. Valitkaa sitten "Pysäköintilupani".

| P                 | Taskuparkki          |                                                                                                    |                                 |        |
|-------------------|----------------------|----------------------------------------------------------------------------------------------------|---------------------------------|--------|
| Etusivu           | Pysäköinti Osta lupa |                                                                                                    | Pysäköintilupani                |        |
| Omat tiedot       |                      |                                                                                                    | Ei voimassa olevaa pysäköintiä. |        |
| Yhteystiedot      |                      | антопласка стота русакопла.                                                                                                    |                                 |        |
| Sopimukset $\lor$ |                      | PYSÄKOINTIALUEET                                                                                                    |                                 |        |
| Kieli $\lor$      |                      |                                                                                                    |                                 |        |
| Kirjaudu ulos     | P<br>213<br>Area     | Säterinportti (Vieraspysäköinti)       ALOITA         Linnoitustie 6, 02600 Espoo       Q.Park tosti IR         Q.Park tosti IR       982 saatavilla         Hatanpään valtatle       ALOITA         Hatanpään valtatle, 33900 Tampere       ALOITA |                                 |        |
|                   | P<br>904<br>Area     |                                                                                                    |                                 |        |
|                   | P<br>502<br>Area     | Kuortaneenkatu 1 ( Ulko<br>Kuortaneenkatu 1, 00520 H                                                                                                    | alue)<br>ielsinki               | ALOITA |
|                   | P<br>501<br>Area     | Lemuntie<br>Lemuntie 3-5, 00510 Helsin                                                                                                    | ki                              | ALOITA |

#### Valitkaa OSEKK Lämpötolppa paikka ja "MUOKKAA"

| P                 |                                                                   | Taskuparkki |                  |
|-------------------|-------------------------------------------------------------------|-------------|------------------|
| Etusivu           | Pysäköinti                                                        | Osta lupa   | Pysäköintilupani |
| Omat tiedot       | OSEKK Lämpötolppa paikka                                          |             |                  |
| Yhteystiedot      | 10€ 30 päivää                                                     |             | MUOKKAA          |
| Sopimukset $\lor$ | Voimassa 22 päivää<br>Automaattinen uudelleen veloitus on estetty |             |                  |
| Kieli $\lor$      |                                                                   |             |                  |
| Kirjaudu ulos     |                                                                   |             |                  |

# OSEKK –luvat (Selaimen kautta vaihtaminen)

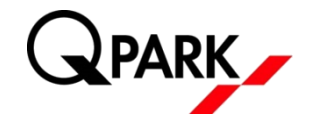

Poistakaa "Automaattinen uudelleen veloitus on voimassa" päältä ja tarkistakaa lämpötolppa paikan viimeinen voimassaolo päivä. Uusi kylmäpaikan lupa tulee ostaa vasta kun Impötolppa lupa on umpeutunut.

 Etusivu
 Pysäköinti
 Osta kupa
 Pysäköintikupani

 Omat tiedot
 OSEKK Lämpötolppa paikka
 INL912
 Inte 30 paivää
 INL912

 Sopimukset
 Valivaa
 Valivaa
 Inte son paivää
 Inte son paivää

 Kieli
 Valivaa son estetty
 Valivaa rekisteritunnus
 Inte son paivää

 Kirjaudu ulos
 Valivaa son estetty
 Valivaa son estetty
 Valivaa son estetty

 Valivaa son sallitu
 Valivaa son estetty
 Valivaa son estetty
 Valivaa son estetty

 Kirjaudu ulos
 Valivaa son estetty
 Valivaa son estetty
 Valivaa son estetty

 Kirjaudu ulos
 Valivaa son estetty
 Valivaa son estetty
 Valivaa son estetty

 Kirjaudu ulos
 Valivaa son estetty
 Valivaa son estetty
 Valivaa son estetty

 Kirjaudu ulos
 Valivaa son estetty
 Valivaa son estetty
 Valivaa son estetty

 Kirjaudu ulos
 Valivaa son estetty
 Valivaa son estetty
 Valivaa son estetty

 Valivaa
 Valivaa
 Valivaa
 Valivaa
 Valivaa

 Valivaa
 Valivaa
 Valivaa
 Valivaa
 Valivaa

 Valivaa
 Valivaa
 Valivaa
 Valivaa

Kun lämpötolppa paikan lupa umpeutuu, tulee teidän ostaa kylmäpaikan lupa. Luvan ostamisen jälkeen teillä on jälleen automaattisesti 30 päivän välein uusiutuva lupa, jolla voitte pysäköidä normaalisti.

| Taskuparkki   |        |                                                                    |           |                  |
|---------------|--------|--------------------------------------------------------------------|-----------|------------------|
| Etusivu       |        | Pysäköinti                                                         | Osta lupa | Pysäköintilupani |
| Omat tiedot   |        | OSEKK Kylmäpalkka                                                  |           |                  |
| Yhteystiedot  |        | OSEKK Henkilokunta<br>Kiviharjuntie 8, 90220 Oulu                  |           | OSTA             |
| Sopimukset    | $\sim$ | 2€ 30 paivaa                                                       |           |                  |
| Kieli         | $\sim$ | OSEKK Lämpötolppa paikka                                           |           |                  |
| Kirjaudu ulos |        | OSEKK Henkilokunta<br>Kiviharjuntie 8, 90220 Oulu<br>10€ 30 päivää |           | OSTA             |
|               |        | Grandinkulma<br>Kielotie 7, 01300 vantaa<br>80€ 30 päivää          |           | OSTA             |
|               |        | Nilsiänkatu 5<br>Nilsiänkatu 5, 00560 Hetsinki<br>124€ 30 päivää   |           | OSTA             |

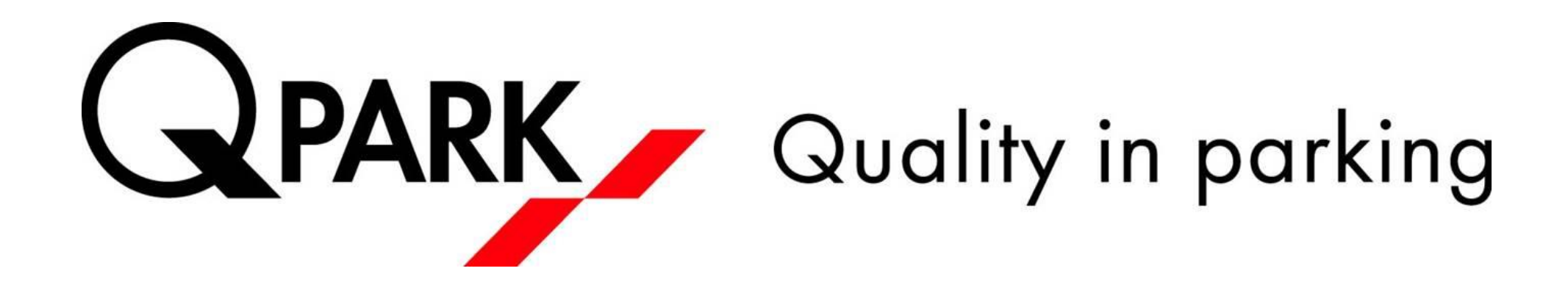